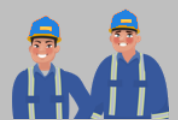

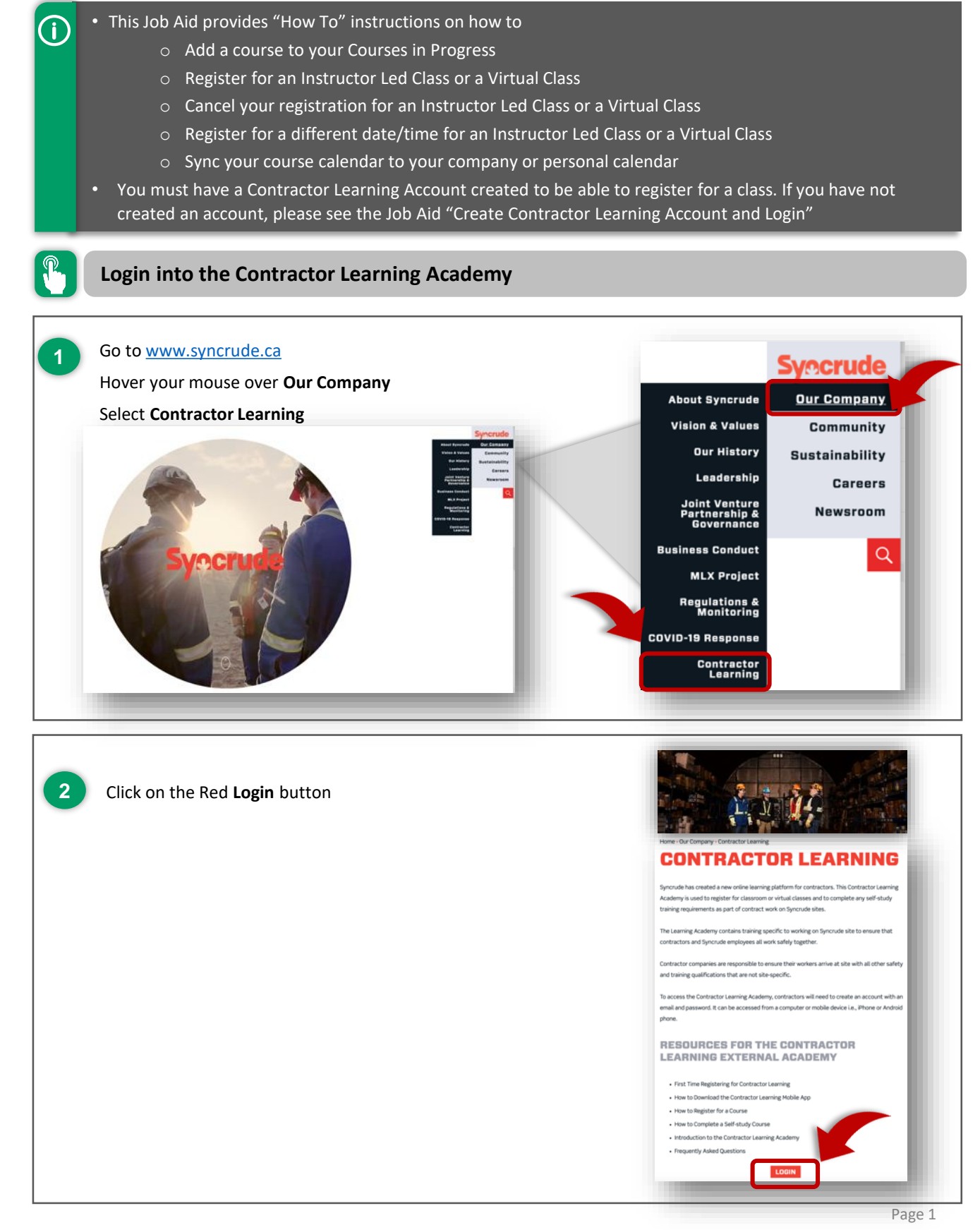

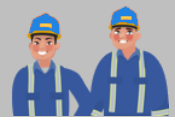

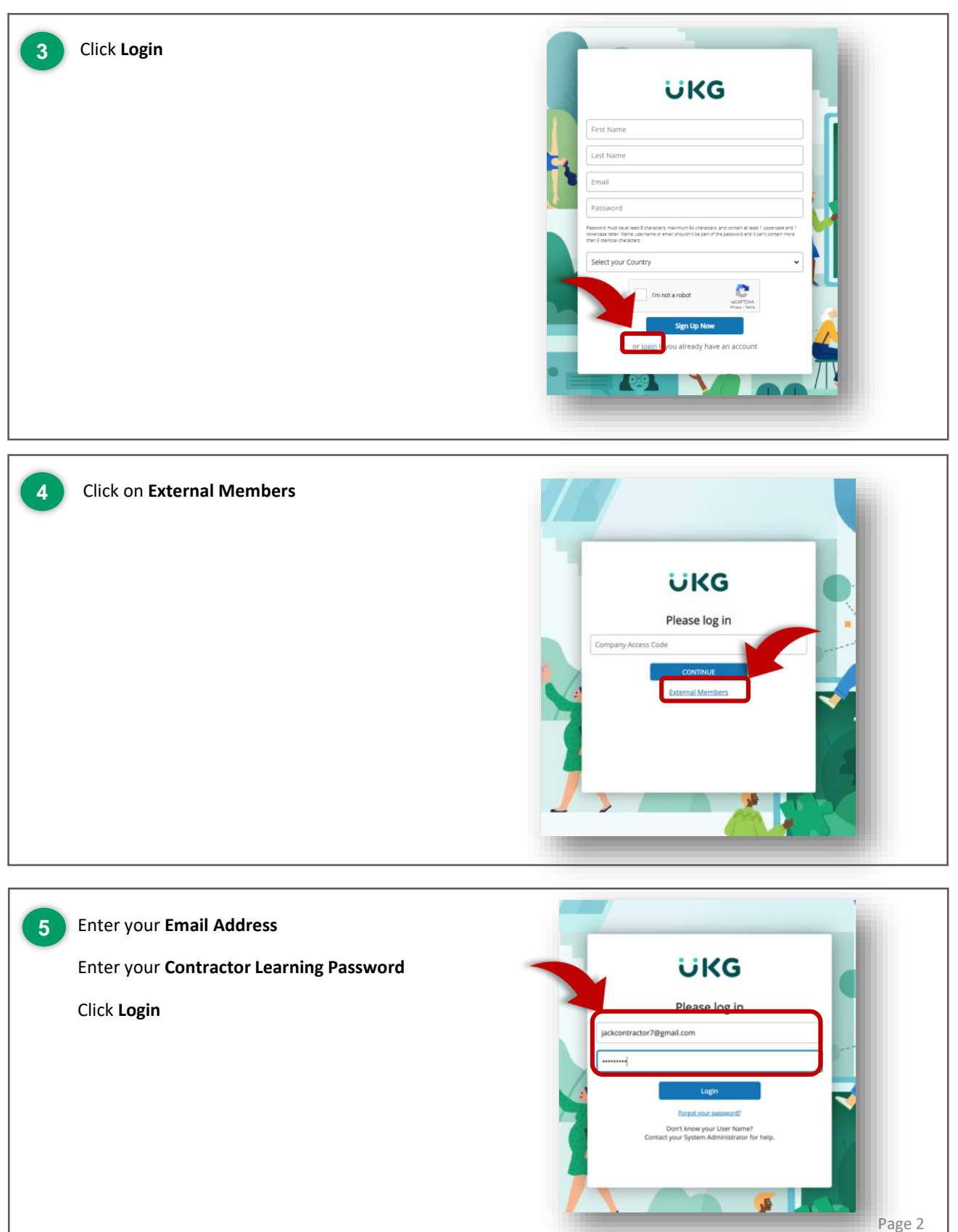

+)

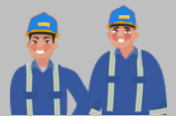

#### Add a Course to your Training Profile

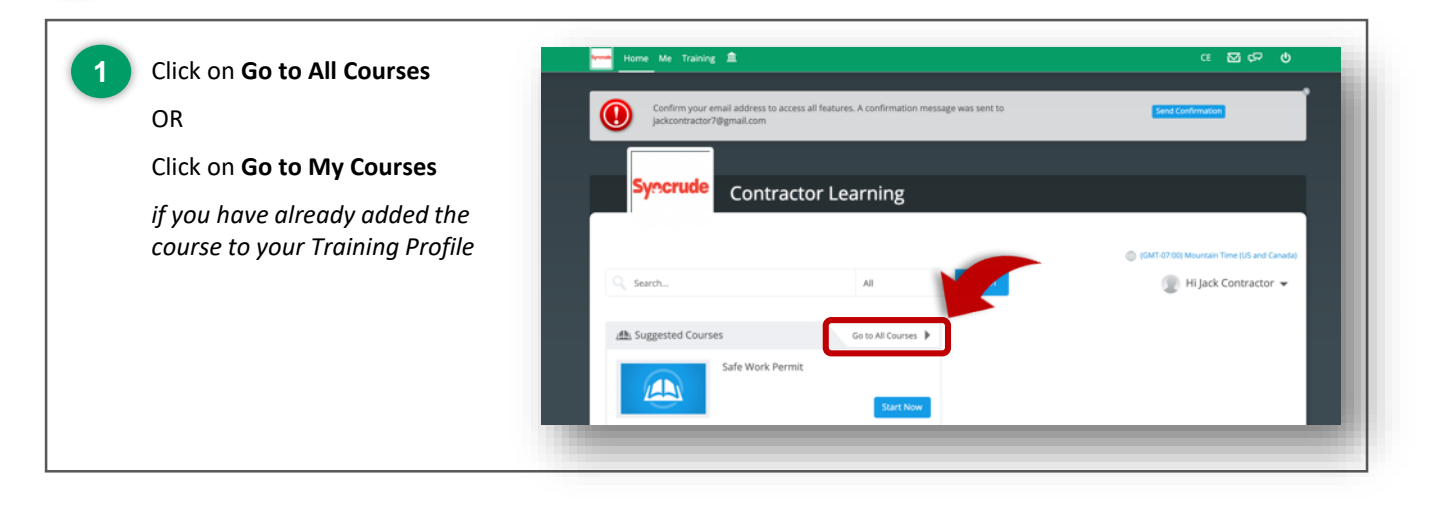

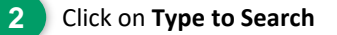

Enter the **Title of the Course** or a **word** from the Title OR

Scroll to find the course you are searching for

Courses are listed in alphabetical order

| Contractor 1 6  Contractor 1 6  Contractor 1                                                                                                    |                                    |
|----------------------------------------------------------------------------------------------------|------------------------------------|
| Contractor 1 Contractor 1 Contractor 1 Contractor 1 Contractor 1 Contractor 1 Contractor 1 Contractor 1 Contractor 1 Contractor 2 Contractor 2 Cont                                                                                                    |                                    |
| Contractor 1 6 Central Contractor 2 Central Contractor 2 Central Contrac                                                                                                    |                                    |
| Contractor 1 Contractor 1 Cont                                                                                                    |                                    |
| Creations  Creations                                                                                                    |                                    |
| Cristopue  Cristopue  Cristopue  Cristopue  Cristopue  Cristopue  Cristopue  Cristopue  Cristopue  Cristopue  Cristopue Cristopue Crist                                                                                                    |                                    |
| The second second seco                                                                                                    | 00) Mountain Time (US and Canadia) |
|                                                                                                    | Categories                         |
|                                                                                                    | General                            |
| ADD File PhaseLos Agents     Add File PhaseLos Agents     Add File Ph                                                                                                    | 🖗 Al Courses                       |
| All Fire Protection Systems      You construct the Systems      You construct the System                                                                                                    | Without Category                   |
| A Variational Tarea     Marcaland Hard Tarea     And Tarea     And Tareaa     And Tareaa     And Tareaa     A                                                                                                    |                                    |
| Registration and section of the section of the                                                                                                    |                                    |
| In the set of the set of the                                                                                                    |                                    |
| Actic UII-Track Mounted<br>variation Hologies (Frame<br>variation Hologies (Frame<br>variation Hologies (Fra |                                    |
| Areful (U): The Ar Worker     Areful (U): The Areful (U): The Areful (U):                                                                                                    |                                    |
| Kep Over                                                                                                    |                                    |
| August hustower     August hustower     A                                                                                                    |                                    |
| wex, excession (                                                                                                    |                                    |
| Ansolated Real Truck - GIT  Verbanningsong / Prop  weighted the ansolated Real Truck - GIT  Segme Conse  Bargo Cone  Bargo Cone                                                                                                    |                                    |
| Venderate Hand Touk-CBT Control Control Contro                                                                                                    |                                    |
| Antoniame mai france. Anton<br>Antoniame o Jama<br>Marcine anton<br>Marcine anton<br>Barge Crane                                                                                                    |                                    |
| An and a second second                                                                                                    |                                    |
| terge Cane                                                                                                    |                                    |
| Barge Crane                                                                                                    |                                    |
| Barge Crane                                                                                                    |                                    |
|                                                                                                    |                                    |
| Sy Dely Mitagen   1 sep                                                                                                    |                                    |
| Berga Cone                                                                                                    |                                    |
| MNG, SALEN DN J                                                                                                    |                                    |
| (* MA300)                                                                                                    |                                    |

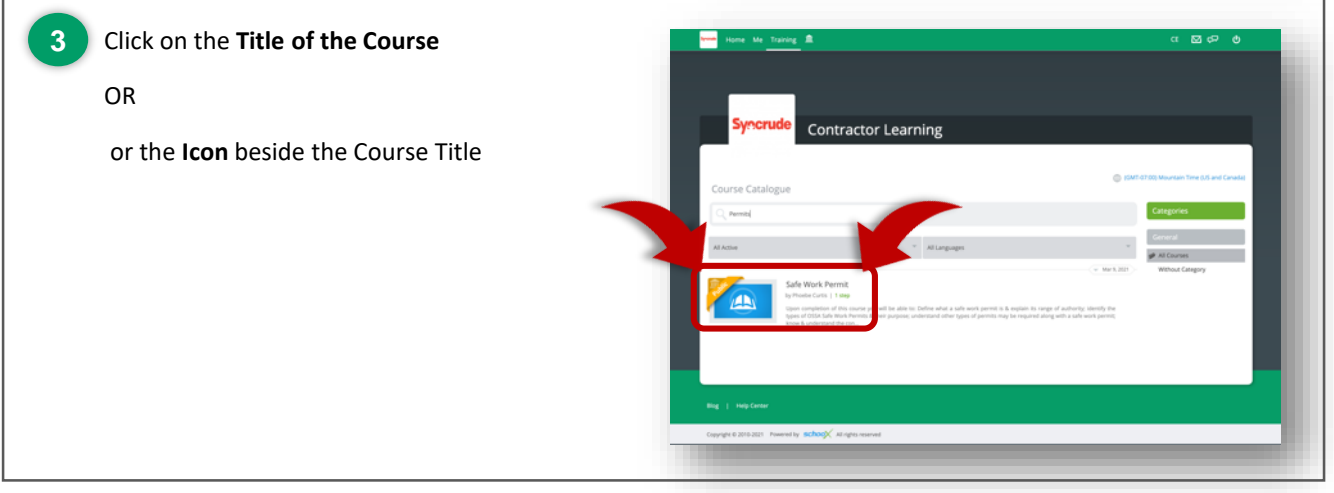

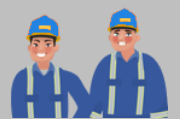

| 4 Click on Enroll Now | Home Me Training 🏛                                                 |                                                                                                    |                                                                                                    | ᅊᄧᅺᇥᄵ                                                |
|-----------------------|--------------------------------------------------------------------|----------------------------------------------------------------------------------------------------|----------------------------------------------------------------------------------------------------|------------------------------------------------------|
|                       |                                                                    | Curse<br>Safe Work Per<br>ty#odet Curs @1949                                                                                                    | mit                                                                                                    |                                                      |
|                       | Enroli Now<br>Download OR Code                                     | DESCRIPTION<br>Upon completion of this source you will be able to<br>appe of authority that types of OSSA Sa<br>other types of permits may be required along wi<br>contents of the sub weak permit form; complete<br>work permit receiver. | Define what a safe work permit is & explain its<br>fe twork Permits & their purpose, understand<br>ha safe work permit: know & understand the<br>ety understand your responsibilities as a safe<br>fist, Duration Language | About the Instructor Phoebe Curtis About the Academy |
|                       |                                                                    | Events     Safe Work Permits (19 Events available)                                                                                                    | 4 Sours English<br>Mobile<br>Compatbility<br>No<br>Mar 19, 2021 - Apr 30, 2021                                                                                                    | Contractor<br>Syncrude Learning                      |
|                       | Bing   Melgi Center<br>Capyright 6 2010-2021 Powered by SChool Air | igita reserved                                                                                                    |                                                                                                    |                                                      |

- Enrolling in a Course adds the course to your "Courses in Progress".
  - If the course includes an Instructor Led class, you must register for a class event, see instructions on registering for a class event on the next page.

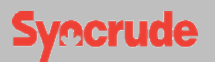

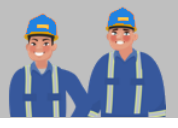

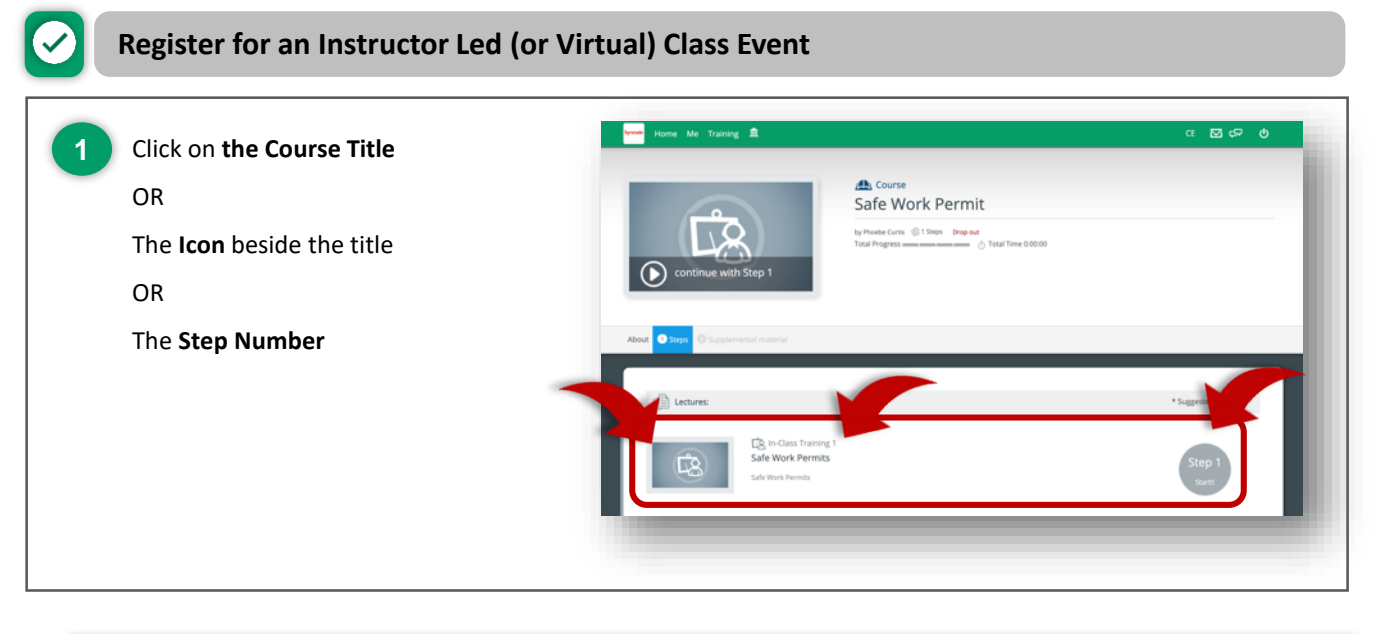

• Note: You can register for a class event from **My Courses** or the **Course Calendar** on the Home Page.

| 2 Click on Register                                         | Home Me Training 🟦 CE 🖂 CP 🕑                                                                                                    |
|-------------------------------------------------------------|----------------------------------------------------------------------------------------------------|
| For the date, time and location of class you wish to attend | Constraining contraction<br>Constraining contraction<br>Safe Work Permits<br>○ 19 Sures Available<br>● Yeer sheets                                                   |
|                                                             | For the Course: Safe Work Permit Developmen Safe more Permits Safe more Permits Safe more Permits Safe Day, Part or V Permit Analysis Permits with available Instit: |
|                                                             | Safe Work Permits<br>Show the 2010 DBDAMA - 1200 PM -                                                                                                    |
|                                                             | Safe Work Permits<br>Mue 22, 2010 to 000 AM + 1200 FM - 10 (10 - 10 - 10 - 10 - 10 - 10 - 10                                                                         |
|                                                             | Safe Work Permits<br>⊕ Mar 24, 2021 08:00 AM - 12 00 FM - ♥ Weed Buffels, All T09, Canada & 14 sees left.<br>Would you like to attend this class? Register           |

 You will receive an email with your registration information if you confirmed you email address as part of creating your Contractor Learning Account.

### **Register and Unregister for a Class**

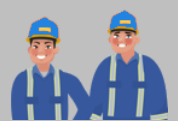

| 3 You are successfully registered for the class event | Rener 1 Traking 🗶 CE 🖸 C <sup>2</sup> O                                                                                                    |
|-------------------------------------------------------|----------------------------------------------------------------------------------------------------|
| Click <b>Home</b> to return to the Home Page          | Contract to the date to the second second s |
|                                                       | na ne cuis se ane nex remin<br>Deorgéne<br>Sale Work Prents                                                                                                    |
|                                                       | Sort By Care A 2 Show only events with available soute                                                                                                    |
|                                                       | Safe VOIA PERING<br>Work is billion bill work of Burde Burde Lot Top, Councer & 15 work bill<br>This event is not available                                                                                                    |
|                                                       | Safe Work Permits         # wood huffin, Ad tor, Causes         # states with           You are registered for this event         # integrater                                                                                                    |
|                                                       | Safe Work Permits Mind A. 2001 INSTANCE 1200 INFC - IP Wood Bullion, AR TOP, Canada: Ib. 14 associate This event is not available                                                                                                    |
|                                                       | Safe Work Permits                                                                                                    |

Ŭ:

Note, you can only register in one class event date/time i.e., you can not double book yourself into a course.

|   |                                                                  |    | Home Me Training                 | <b>A</b>                   |                        |                  |                                 | େ ସେତ ବ                 |
|---|------------------------------------------------------------------|----|----------------------------------|----------------------------|------------------------|------------------|---------------------------------|-------------------------|
| 4 | The course has been added to your <b>Courses</b><br>in Progress. |    | Syncrude                         | Contractor Le              | earning                |                  |                                 |                         |
|   |                                                                  |    |                                  |                            |                        |                  | (c) (SMT-07:00                  | N Mountain Time (US and |
|   | The class event you are <b>registered</b> in is                  |    | 🔍 Search                         |                            | Al                     | ✓ Search         |                                 | Hi Jack Con             |
|   | displayed in green.                                              |    | A. Suggested Course              | в                          | Go to All Courses 🖡    | 📇 Courses In Pro | gress                           | Go to My Courses 🕨      |
|   | Course dates displayed in <b>blue</b> are the days               |    |                                  | Truck - Mechanical Cat 797 | 7<br>Start Now         |                  | Safe Work Permit                | Start Now               |
|   | that there are events <b>available to register in.</b>           | L  |                                  | Truck Tasks - Spreading Sa | and<br>Start Now       |                  |                                 |                         |
|   |                                                                  | L  |                                  | Shovel Operator - P&H 410  | 00<br>Start Now        |                  |                                 | - 8                     |
|   |                                                                  | L  |                                  | Road Test - Scrapers       | Start Now              |                  |                                 | - 1                     |
|   |                                                                  |    | 🛗 Calendar                       |                            |                        |                  |                                 | Go to All Events        |
|   |                                                                  |    | Choose Location *                | Choose Category *          |                        |                  |                                 | (Sync calendar)         |
|   |                                                                  |    | Day View Week View<br>March 2021 | Month View                 |                        | My events        | Type Zip/Postal Code or Address | e today 🖌 🔪             |
|   |                                                                  |    | Sun<br>28                        | Mon<br>1                   | Tue<br>2               | Wed<br>3         | Thu R                           | H Sat                   |
|   |                                                                  |    | 7                                |                            | 9                      | 10               | 11                              | 2 13                    |
|   |                                                                  |    | 14                               | 15                         | 16                     | 17               | 18 1                            | 2 20                    |
|   |                                                                  |    |                                  |                            | 23                     | 24               | 25 23                           | 6 27                    |
|   |                                                                  |    |                                  | Bam Safe Work<br>Permits   | Barn Safe V<br>Permits | 25               | Bam Safe Work<br>Permits        |                         |
|   |                                                                  | ۰. |                                  | Barn Sale Work<br>Permits  | Bam Safe V<br>Permits  | Mua              |                                 | _                       |
|   |                                                                  |    |                                  |                            |                        |                  |                                 | Page 6                  |

2

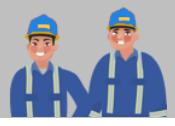

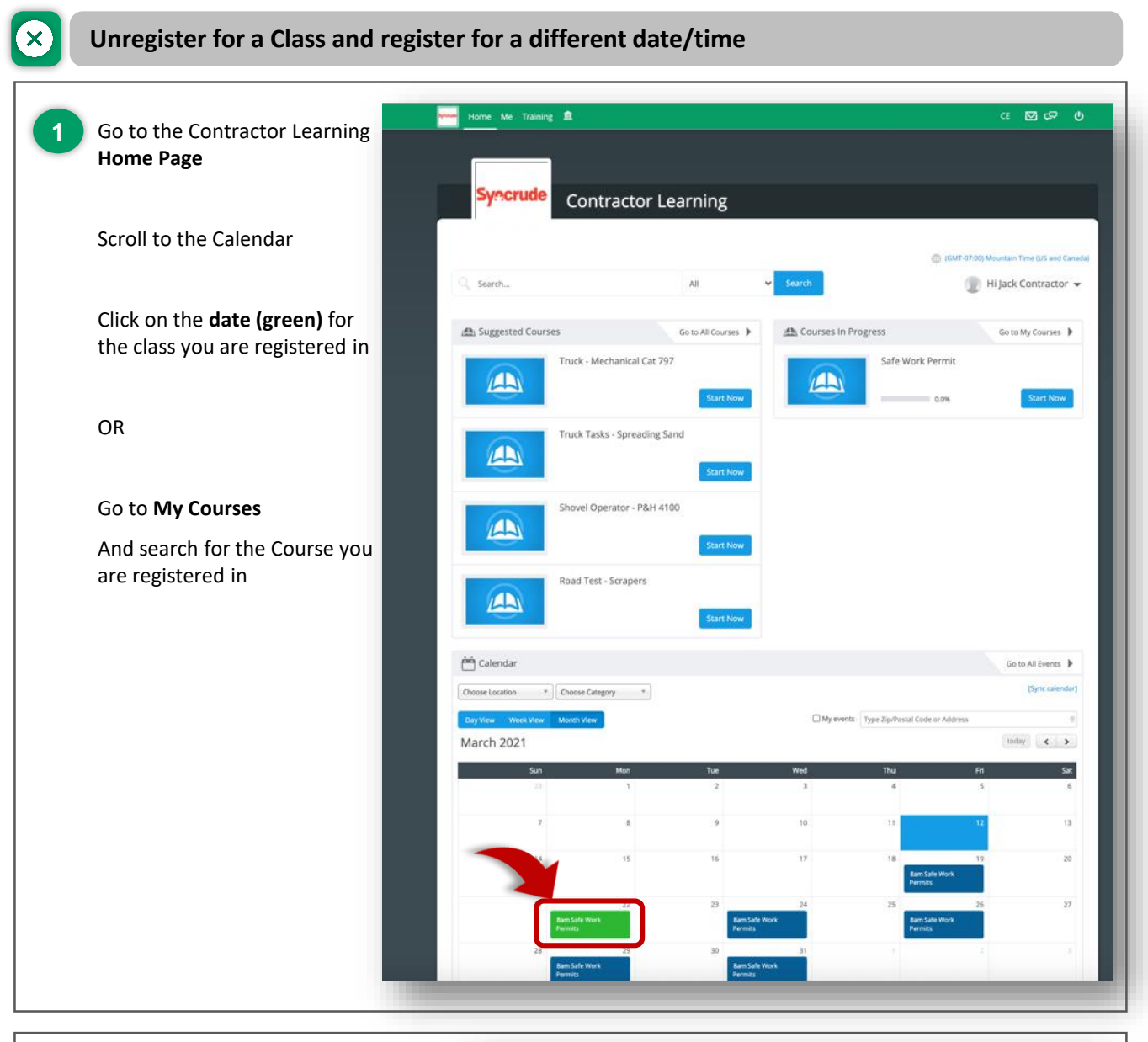

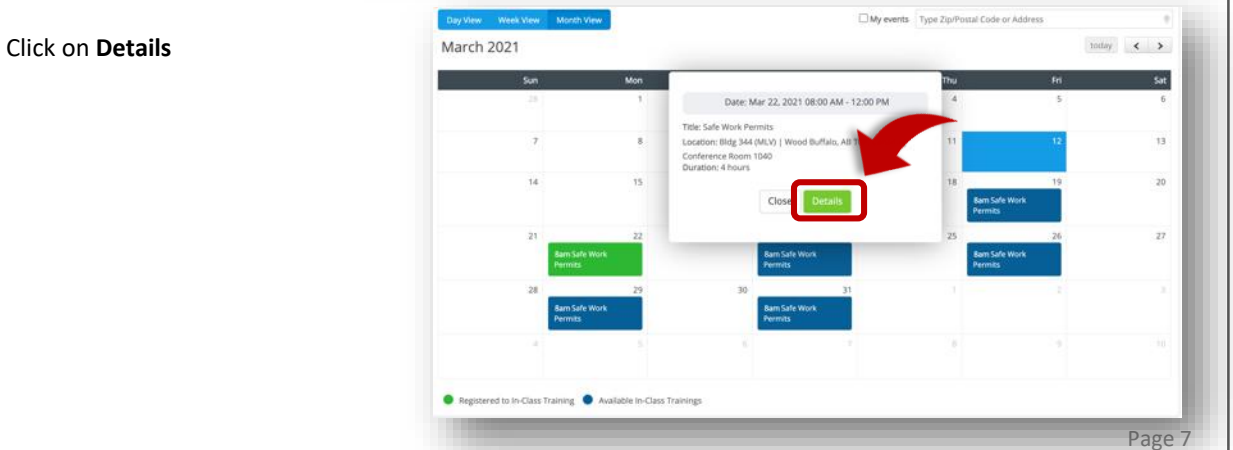

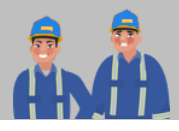

|                       | Home Me Training 🏛 CE 🖾 රට ල                                                                                                    |
|-----------------------|----------------------------------------------------------------------------------------------------|
| 3 Click on Unregister | In-Class Training Events Bundle         Safe Work Permits         Class Training Events Bundle         Safe Work Permits         Class Training Events Bundle         Safe Work Permits         Class Training Events Bundle         Safe Work Permits |
|                       | For the Course: Safe Work Permit<br>Description:<br>Safe Work Permits                                                                                                    |
|                       | Sort By: Date A.2 V Show only events with available seats:                                                                                                    |
|                       | Safe Work Permits<br>M Mar 19, 2021 08:00 AM + 12:00 PM + ⊕ Wood Buillain, AB TOP, Canada & 15 seets left<br>This event is not available                                                                                                    |
|                       | Safe Work Permits                                                                                                    |
|                       |                                                                                                    |

| are available again.                                                                                                | C In-Class Training Events Bundle Safe Work Permits Stifferers Automatics Stifferers Automatics Stifferers Automatics |
|----------------------------------------------------------------------------------------------------|----------------------------------------------------------------------------------------------------|
| If you want to reschedule to a different date                                                                       |                                                                                                    |
| Scroll to find a new date/time                                                                                      |                                                                                                    |
| Click on <b>Register</b> for the new date/time<br>Safe Work Permits<br>Would you like to attend this clare          | America A Transisten                                                                                                  |
| Safe Work Permits                                                                                                   | n, stal IP, Sanaki & Hakasani                                                                                         |
| Safe Work Permits<br>Mode Ja Stati Landows (200196-19) And Andrea<br>Would you like to attend this clar 2<br>Indeed | i, d Cinel & Sand                                                                                                    |

- Don't forget to resync your updated course registration information to your company or personal email. See next page for instructions.
  - Note: it is optional to sync your course registrations to a company or personal email for your convenience.

**Register and Unregister for a Class** 

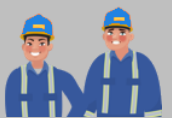

#### Sync your registered class events to your company or personal calendar (Optional)

The Contractor Learning Academy provides you the ability to sync your course registrations to your company
or personal calendar. This is an optional feature for your convenience.

| Click on Sync Calendar | Start a capture with the selected settings.<br>Calendar |                           |                     |              |                        |            | Go to All Events 🕨 |
|------------------------|---------------------------------------------------------|---------------------------|---------------------|--------------|------------------------|------------|--------------------|
|                        | Choose Location *) Cho                                  | ose Category *            |                     |              |                        |            | [Sync calendar]    |
|                        | Day View Week View Mon<br>March 2021                    | th View                   |                     | My eve       | Type Zip/Postal Code o | r Address  | today < >          |
|                        | Sun<br>28                                               | Mon<br>1                  | Tue<br>2            | Wed<br>3     | Thu<br>4               | Fri<br>5   | Sat<br>6           |
|                        | 7                                                       | 8                         | 9                   | 10           | 11                     | 12         | 13                 |
|                        | 14                                                      | 15                        | 16                  | 17           | 18<br>Bam Sofe         | 19<br>Work | 20                 |
|                        | 21                                                      | 22<br>Jafe Work           | 23<br>Bam Saf       | 24<br>e Work | 25<br>8am Safe         | 26<br>Work | 27                 |
|                        | 28                                                      | 29                        | Permits<br>30       | 31           | Permits                | 2          |                    |
|                        | A A A A A A A A A A A A A A A A A A A                   | ale Work<br>ts<br>5       | Barn Sul<br>Permits | e Work       | 8                      |            |                    |
|                        | Registered to In-Class Training                         | Available In-Class Traini | nes                 |              |                        |            |                    |
|                        | - magnetic to the POBLE Harring                         |                           | - <del>1</del>      |              |                        |            |                    |
|                        |                                                         |                           | _                   | _            |                        |            |                    |

|                             | Synchronise with external calendar                                                                                            |
|-----------------------------|----------------------------------------------------------------------------------------------------|
|                             |                                                                                                    |
| https://learning.ultipro.co | /m/academies/syncCalendar.php?offset=-6&academyId=2019072770&userId=1111410295&syncToken=a839c63611d59133e2ca7f4              |
|                             | and synced over to your external calendar. Close Copy Link                                                                    |
| Available In-Cla            | ass Trainings In-Class Training pending approval/not approved Registered to In-Class Training Instructor at In-Class Training |

Copy Link

Registered to In-Class Training

Instructor at In-Class Training

In-Class Training pending approval/not approved

Available In-Class Trainings

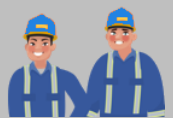

|                                      | Synchronise with external calendar                                                                                                    |
|--------------------------------------|----------------------------------------------------------------------------------------------------|
| https://learning.ultipro.com/academi | zs/syncCalendar.php?offset=-7&academyld=2019072770&userId=928960311&syncToken=2189001892f153                                                                      |
| Available In-Class Trainings         | Close Copy Link The link has been copied to your clipboard In-Class Training pending approval/not approved Registered to In-Class Training Instructor at In-Class |

• Note: if you change your registration date/time for a class event you will need to sync your Calendar again with the updated information.